## 온라인 논문투고 및 심사 시스템

(JAMS: Journal Article & Management System, 이하 JAMS)

JAMS 2.0 투고자 매뉴얼

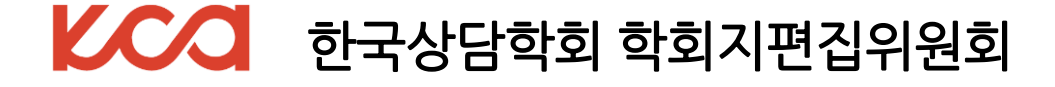

1. 논문 투고 안내 ----- 3 온라인 논문 투고 시스템(JAMS) 접속 ----- 5 2. 3. JAMS 제출 절차 ----- 6 4. 논문투고 및 심사 FLOW ------ 13 ※ 해당 매뉴얼을 자세히 읽어보시고 투고해주시기 바랍니다.

목 차

### 『상담학연구』원고 접수(논문 투고) 안내

### 1. 접수 자격 :

- 본 학회의 연회비가 완납된 정회원 이상

(공동연구의 경우 연구자 중 최소 1인은 정회원이어야 함)

2. 접수 방법 : 온라인 논문 투고 및 심사 시스템 <u>http://kjc.jams.or.kr</u>

(JAMS: Journal Article & Management System, 이하 JAMS)

- ※ 학회 홈페이지와 회원정보가 연동되지 않습니다.
- ※ 별도의 회원가입을 하신 후 원고를 제출하시기 바랍니다. (회원가입과 동시에 자동 승인됨)

### 3. 2020년도 원고 접수 및 발간 일정

| 권(호)  | 원고 접수 기간                                    | 발간 일자   |
|-------|---------------------------------------------|---------|
| 21(1) | 2019년 12월 1일(일) ~ 2019년 12월 15일(일) 23:59 까지 | 2월 28일  |
| 21(2) | 2020년 2월 1일(토) ~ 2020년 2월 15일(토) 23:59 까지   | 4월 30일  |
| 21(3) | 2020년 4월 1일(수) ~ 2020년 4월 15일(수) 23:59 까지   | 6월 30일  |
| 21(4) | 2020년 6월 1일(월) ~ 2020년 6월 15일(월) 23:59 까지   | 8월 30일  |
| 21(5) | 2020년 8월 1일(토) ~ 2020년 8월 15일(토) 23:59 까지   | 10월 30일 |
| 21(6) | 2020년 10월 1일(목) ~ 2020년 10월 15일(목) 23:59 까지 | 12월 30일 |

※ 접수 마감일인 15일 23:59 이후 제출하게 될 경우, 제출일이 16일로 시스템에 표기됩니다. 제출일이 16일로 확인되는 논문은 **'접수 거부'** 처리되니 이 점 유의하시기 바랍니다.

#### 4. 주의 사항

- 편집위원회에서는 투고된 논문에 대해 편집위원장 주관으로
   사건요건심사(주제 및 논문체계의 적합성 심사와 표절률 심사)를 실시하고 있습니다.
   투고 논문이 사전요건심사에 회부된 이후로는 심사료가 환불되지 않습니다.
   (심사료 10만원은 사전요건심사를 포함한 금액임)
- 20권 3호 접수 논문부터 개정된 발간규정이 적용되고 있습니다. 학회 홈페이지 공지사항 「상담학연구」 발간규정 개정 공고 참고(게시일 2019.03.20.)

### 5. 제출서류

### 1) 논문 원고

- <u>'워고작성요령' 기준으로</u> 심사용 원고 제출 (다단: 1단, 게재 확정 후 2단으로 편집) ※ 국문과 영문의 저자명, 소속,기타 식별 가능 정보 삭제 필수 ※ 20페이지 이내로 작성(단, 질적연구는 25페이지)
- 원고작성요령이 미비할 시 접수되지 않을 수 있습니다.
  - ※ 작성요령에 나와 있지 않은 사항은 학회지에 실린 논문이나 미국심리학회에서 발행한 APA Publication Manual 최근판 참고
- 학위논문 : 학위취득 후 2년 이내의 논문으로 제한
   (예) 2018년 8월 학위취득 => 2020년 8월까지 투고 가능
   연구비 지원 논문 : 연구비 수혜일자로부터 3년 이내의 논문으로 제한
- 2) 게재신청서 양식 다운로드 후 작성하여 제출
- 3) 연구윤리준수 서약서 양식 다운로드 후 작성하여 제출
- **4) 연구윤리교육 이수증** : 연구자 전원 제출(유효기간 : 3년) - 국가과학기술인력개발원 www.kird.re.kr 회원가입 후 무료 수강 가능 (온라인교육/연구윤리)
- 5) 논문저작권 양도동의서 양식 다운로드 후 작성하여 제출
- 6) 논문유사도 검사결과
  - 학술지 게재 논문의 표절을 사전에 예방하고자 본인 스스로 논문을 사전 검토할 수 있도록 함 (표절률이 30%이하여야 함)
  - copykiller, copykiller campus, turnitin, KCI 문헌유사도검사 등, 그 외의 표절검사 프그램에 대해서는 편집위원회에서 검토 후 인정여부 결정
- 7) 심사료
  - 10만원 (재투고 심사료 : 6만원), 게재료 별도
  - 납부 계좌 : 농협 079-01-461411 (예금주: 사단법인 한국상담학회) ※ 게재료 : 10~15매 25만원, 16~20매 한 페이지당 3만원 추가, 21매부터는 한 페이지당 5만원 추가
- \* 양식 다운로드 ① 학회 홈페이지 공지사항 (학회 회원 확인 가능/비회원 확인 불가) ② 학회 홈페이지/학술지/상담학연구/투고/논문게재 신청방법 (비회원 확인 가능)
  - ③ JAMS 홈페이지/알림마당/자료실 (JAMS 회원 확인 가능)

# 2. 온라인 논문 투고 시스템(JAMS) 접속

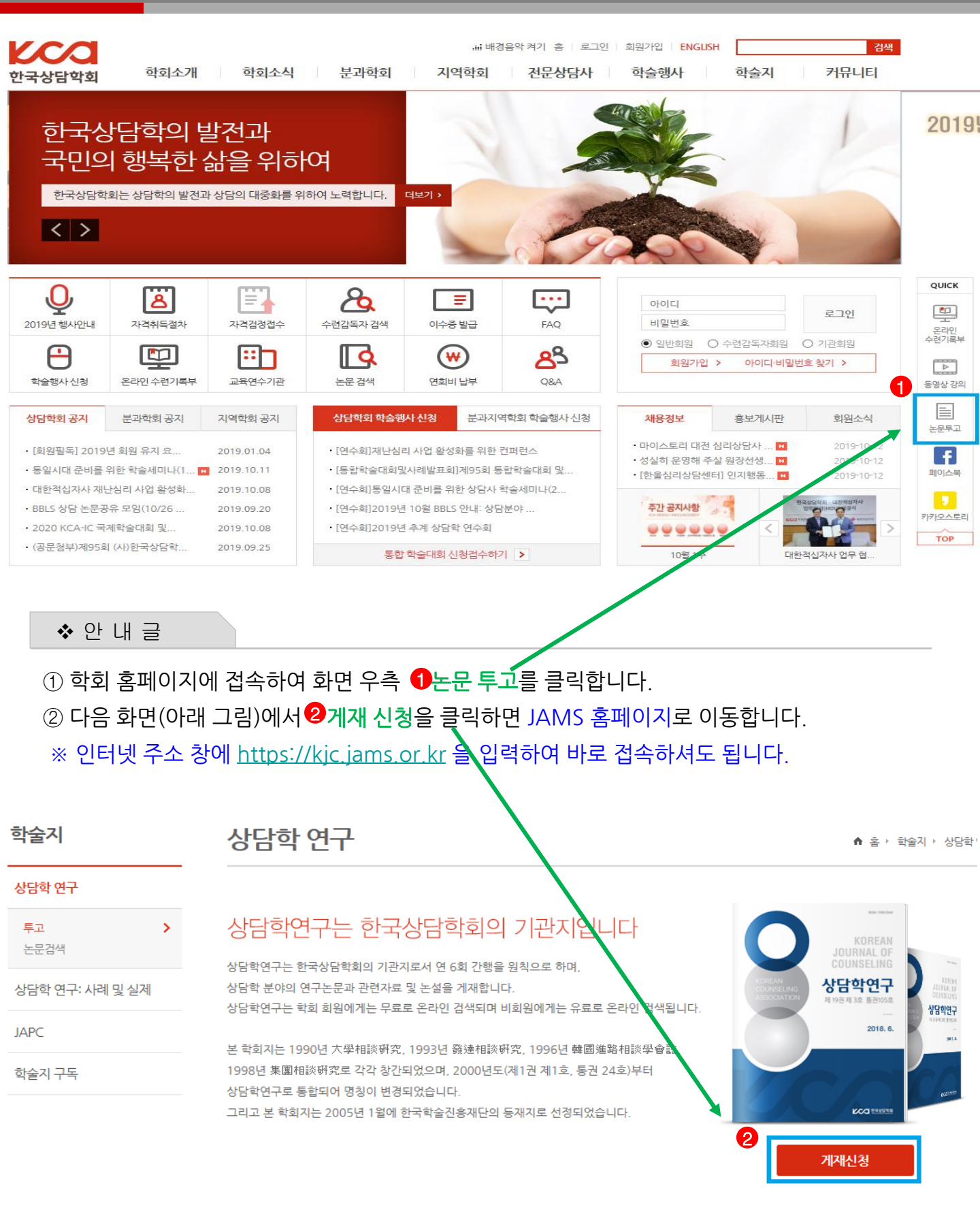

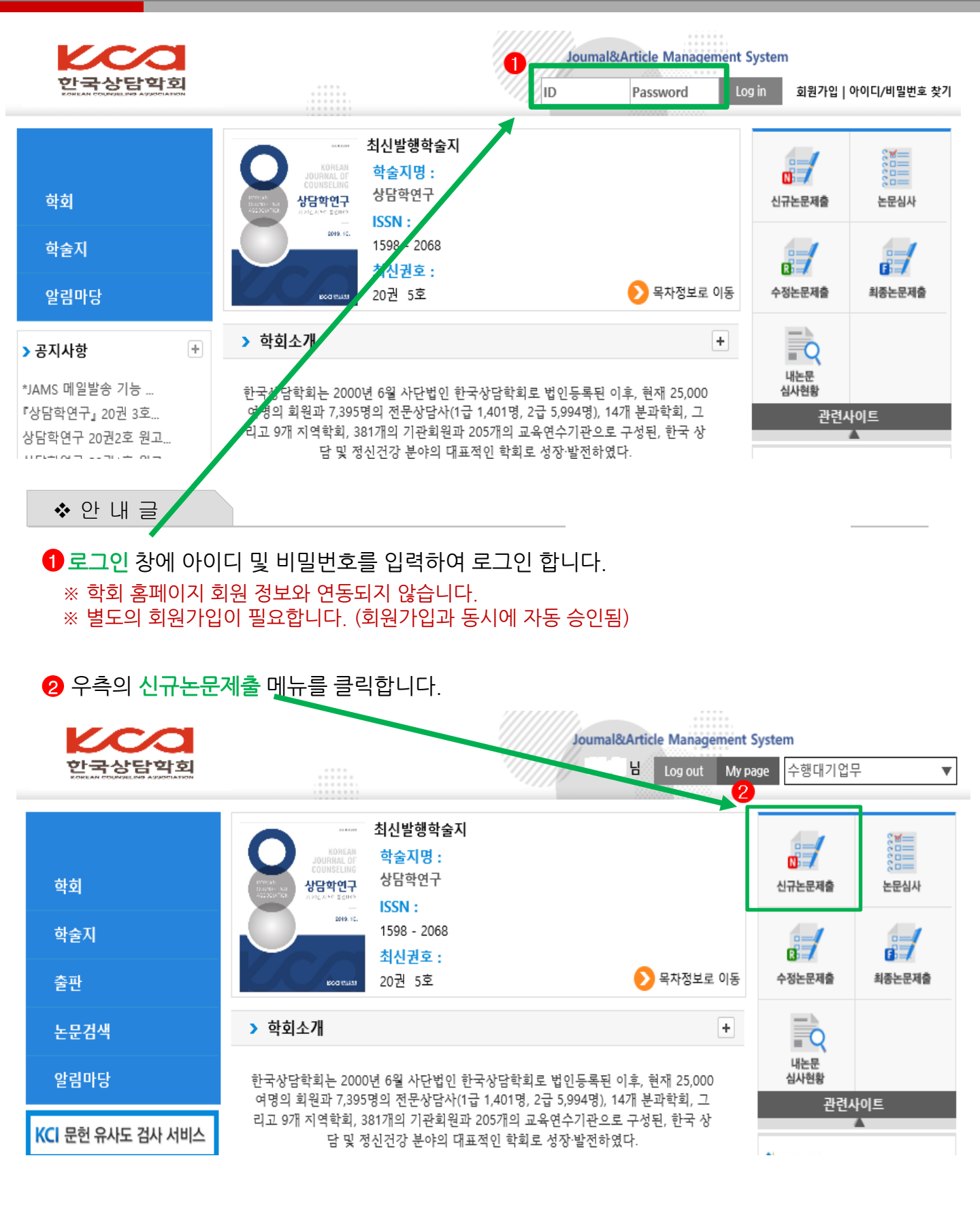

 한국상담학회

 KOREAN COUNSELING ASSOCIATION

| 한국                  | <b>(</b><br>상담힉  | 2                   |          |          | 검색어를 입력하세요. | Search                   |
|---------------------|------------------|---------------------|----------|----------|-------------|--------------------------|
| <b>Login</b><br>회원정 | 님 반갑습<br>보수정   ਭ | <b>:니다.</b><br>로그아웃 | 논문제출     |          |             | ♠ / 학술지>논문제출 <u>HELP</u> |
|                     |                  |                     | 신규논문제출   | 수정논문제출   | 최종논문제출      | 내논문심사현황                  |
| 신규곤문제할 온문임사 구성온문제할  |                  |                     | ●투고할 학술지 | 를 선택하세요  |             |                          |
| 68                  | 비논문<br>신사형확      |                     | No       | 학술지명     | ISSN        |                          |
| 수행대7                | 입무               |                     | 2 상담학연극  | 7        | 1598 - 2068 |                          |
|                     |                  |                     | 1 상담학연-  | 구: 사례및실제 | 2508 - 5360 |                          |
| <b>ତ</b>            | · 내 글            |                     |          |          |             |                          |

**1 상담학연구를** 클릭합니다.

2020.4.1~4.15 2종의 학술지 모두 원고접수 기간입니다. 이 점 유의하여 투고하고자 하는 학술지를 잘 선택하십시오. 2 논문투고자 및 공동저자를 포함하여 이름을 입력한 후, '동의합니다'버튼을 클릭합니다.

| <b>산</b> 국상담학회                        |                                                 |                                                      | 검색어를 입력하세요.                                   | Search                            |
|---------------------------------------|-------------------------------------------------|------------------------------------------------------|-----------------------------------------------|-----------------------------------|
| Login<br>님 반갑습니다.<br>회원정보수정   로그아웃    | 논문제출                                            |                                                      | *                                             | ♠ / 학술지>논문제출 <u>HELP</u>          |
| ····································· | ↓ <mark>Ⅰ</mark> 규논문제출                          | 수정논문제출                                               | 최종논문제출                                        | 내논문심사현황                           |
| 최종논문제출<br>비논문                         | 연구윤리서약                                          |                                                      |                                               |                                   |
| 수행대기업무                                |                                                 |                                                      | 하네에 내 제정하는 데이크 오리크 정                          | 에 며 나다 패배나 나왔을 수 된                |
|                                       | 1. 논안은 『상업혁연원』에 논<br>동의함을 논문연구자활을 대표            | 문을 두고함에 있어 (사)한국상업<br>E하며 서약합니다.                     | 학회에서 세상한 그연구권리규정」                             | 에 영지된 세만 사양을 죽지,                  |
|                                       | 2. 본인을 포함한 연구자 통은<br>이상)을 성실히 이수하였습니!           | 연구윤리교육(국가과학기술인력개<br>다 <mark>(연구자 전원 이수증 제출)</mark> . | I발원, 질병관리본부교육시스템, 각                           | '대학 IRB 윤리교육 중 1가지                |
|                                       | 3. 본인을 포합한 연구자들은<br>지편집위원회의 확인 과정에<br>임을 서약합니다. | 투고 논문과 관련하여 「연구윤리규<br>성실히 협조함은 물론, 위반 사항이            | 구정」위반이 드러날 경우, (사)한국<br>  최종 확인될 경우 이에 대한 학회! | 상담학회 윤리위원회와 학회<br>의 결과 조치를 받아들일 것 |
|                                       | 서약자: 서약일:                                       |                                                      |                                               |                                   |
| KCI 문헌 유사도 검사 서비스 🗸                   |                                                 |                                                      |                                               |                                   |
| 학회 >                                  | 2                                               |                                                      |                                               |                                   |
| 학술지 🗸                                 | * 논문-                                           | 투고자 및 공동저자를 포함하여                                     | 이름을 입력해주세요 <i>예)홍길동,</i>                      | , XI Et 21                        |
| ■ 학술지소개                               |                                                 | 동의                                                   | 합니다                                           |                                   |

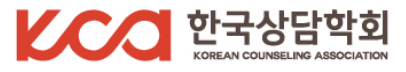

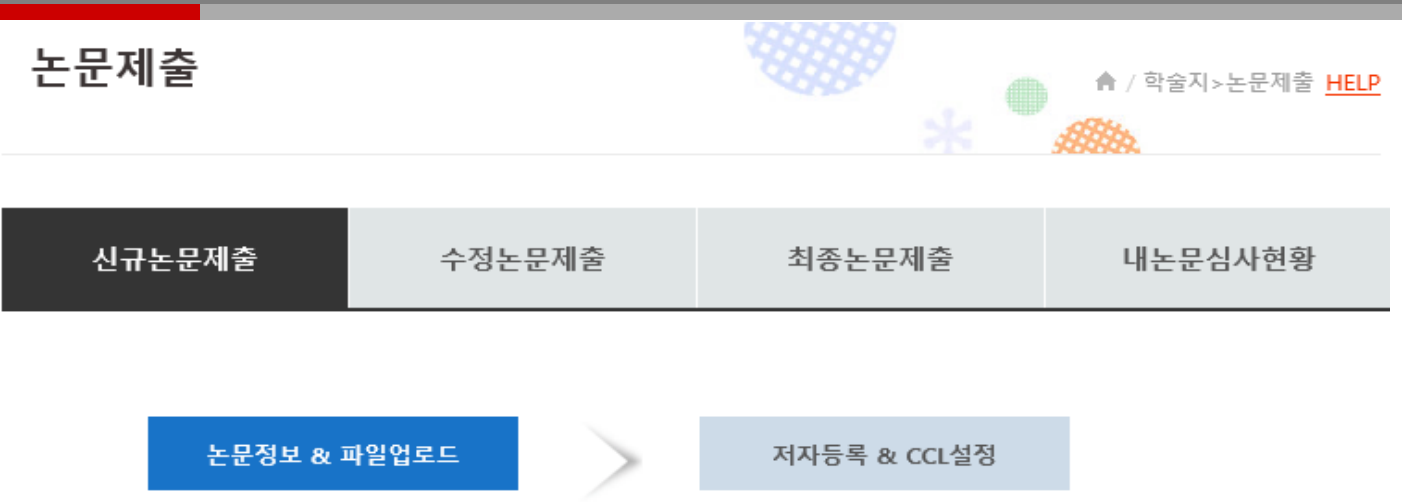

### ○ 신규논문등록 ★ 표시는 필수항목입니다.

| 학술지명      | 상담학연구 |
|-----------|-------|
| 제목 *      |       |
| 키워드 *     |       |
| 초록 *      |       |
| 제목(영문) *  |       |
| 키워드(영문) * |       |
| 초록(영문) *  |       |

◆ 안 내 글

- 제목, 키워드(주요어), 초록을 입력합니다.

- **다음단계로** 버튼을 클릭합니다.

**④ 찿아보기'** 버튼을 클릭하여 '논문유사도검사결과'를 첨부합니다.

⑥'찿아보기' 버튼을 클릭하여 '논문저작권 양도동의서'를 첨부합니다.

:게재신청서, 연구윤리준수 서약서, 연구윤리교육 이수증(연구자 전원) ※ 파일 1개를 첨부하면 자동으로 새로운 첨부파일 추가 항목이 생성됩니다. 파일을 하나씩 등록하기 어려우실 경우 압축폴더로 한꺼번에 첨부하셔도 됩니다.

9

2'찿아보기' 버튼을 클릭하여 아래 3가지 서류를 첨부합니다.

① '찿아보기' 버튼을 클릭하여 논문원고 파일을 첨부합니다. ※ 논문원고에 국문과 영문의 저자명, 소속, 기타 식별 가능 정보는 삭제합니다.

0

- 분야를 체크합니다. (2개까지 중복체크 가능)
- 페이지수를 입력합니다.

페이지수 \*

❣ 꼰 내 ㄹ

| 기사유형                                          |        | 논문 🔽                                                            |
|-----------------------------------------------|--------|-----------------------------------------------------------------|
| 분야 *                                          |        | ☐상담이론☐상담과정 및 성과☐상담자교육 및 수퍼비전☐내담자 변<br>인☐연구방법 및 척도개발☐상담현황 및 상담정책 |
| 원문파일 *<br>원문파일 저자정보 삭제여부 :<br>개별학회 투고규정 확인 필요 |        | 찾아보기                                                            |
|                                               | 이미지파일  | 찾아보기                                                            |
| 첨부파일                                          | 표파일    | 찾아보기<br>2                                                       |
|                                               | 첨부파일   | 찾아보기                                                            |
| 거자귀이야도이서                                      | 양식     | 양식3. 논문저작권 양도동의서.hwp <b>다운로드 =&gt;</b>                          |
| 지국전학상상국적                                      | 첨부파일 * | · · · · · · · · · · · · · · · · · · ·                           |
| 논문유사도                                         | 검사결과 * | 4 찾아보기                                                          |
|                                               | a      | 기전단계로 다음단계로 임시저장 논문유사도 검사 목록                                    |
|                                               |        |                                                                 |
| •• 아니 그                                       |        |                                                                 |

| 논문정보 & 파일             | 일업로드          | 저자등록 & CCL설정                        |                               |
|-----------------------|---------------|-------------------------------------|-------------------------------|
| <br>2<br>• 저자등록 한국인추기 | 외국인추가         | •                                   |                               |
| 저자유형                  | 투고자 🗹 🖲 제1저자  | ● 교신저자 KRI검색(필수)                    |                               |
| 저자명                   |               | 저자명(영문)                             |                               |
| 소속                    |               | 소속(영문)                              |                               |
|                       |               |                                     |                               |
|                       |               |                                     |                               |
|                       |               |                                     |                               |
| 저자유형                  | ○ 제1저자 ○ 교신저지 | 회원검색 삭제 한                           | 국인추가 외국인추가                    |
| 저자명 *                 |               | 저자명(영문)                             | Last Name                     |
| 소속 *                  | - 저자          | 추가 클릭 시, 하단에 저지                     | ·등록 할 수 있는 화면 추가              |
| 부서                    | 제공            | 거나로 이러된지나 (원이                       |                               |
|                       | - 직접<br>KRI0  | ' 정모들 입덕하거나, '외원<br>   가입된 회원을 조회하여 | 검색 글 이용하여 JAMS 또는<br>등록할 수 있음 |

#### ◆ 안 내 글

- 🕕 KRI검색(필수) : 투고자 본인의 정보가 KRI에 등록되어 있는지 확인
- 본인의 정보 확인되면 선택, 일치하는 정보 없으면 닫기
- 통합회원(연구자 전환완료 계정)으로, 연결 가입 투고자는 해당 버튼 없음

2 한국인추가/외국인추가 : 연구자 전원 정보를 입력합니다.

※ 검색되는 상세정보가 일치하지 않을 경우, 직접 입력하셔도 됩니다.

※ 제1저자이면서 교신저자일 경우, 중복 체크 가능

※ 저자유형이 제1저자와 교신저자가 아닌 모든 저자는 공저자로 자동 분류됨 (둘 다 체크되지 않음)

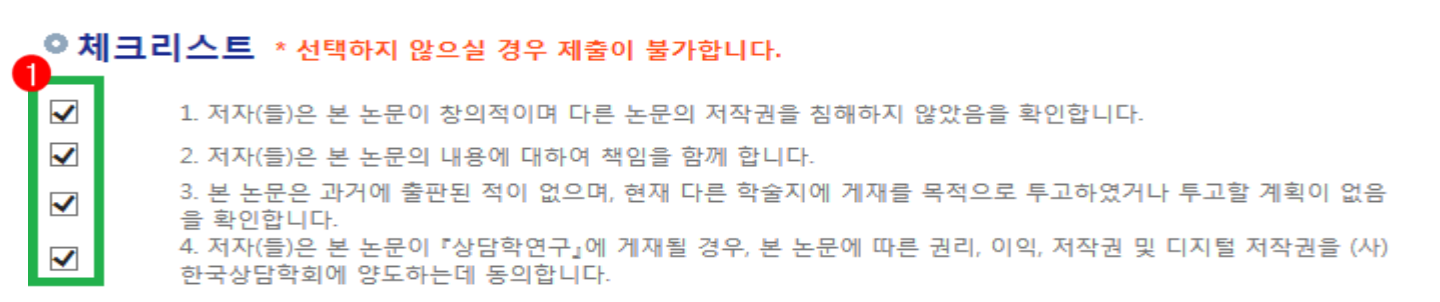

### ● CCL설정

◆ 안 내 글

|       | <ul> <li>사용</li> </ul>                                                                                                    |
|-------|----------------------------------------------------------------------------------------------------|
|       | (i)                                                                                                    |
|       | 원저작자를 표시합니다.                                                                                                    |
|       | 저작물을 영리 목적으로 이용 💿 허락                                                                                                    |
| CCL설정 | 저작물의 변경 또는 2차 저작 💿 허락                                                                                                    |
|       | 나가 생성한 저작물에 대해 위의 조건을 준수하는 경우에 한해 다<br>른 사람이 복제, 배포, 전송, 전지, 공연 및 방송하는 것을 허락합니<br>다.<br>선택하신 이용허락 관계의 해석 및 규율은 대한민국의 저작권법을<br>따릅니다. |
|       | CCL 사용이란?   영리목적의 이용이란?   저작물의 변경, 2차 저작이란?                                                                                         |
|       | 2                                                                                                    |
|       | 이전단계로 임시저장 제출 논문유사도 검사 목록                                                                                                    |
|       |                                                                                                    |
|       |                                                                                                    |
|       |                                                                                                    |

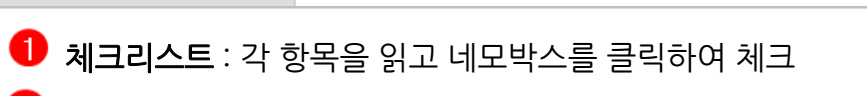

2 제출 : '제출' 버튼을 클릭하면 온라인 상에 등록한 내용이 제출 처리됨

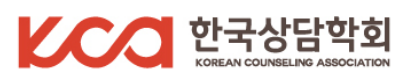

| KCO                                     |                                                                                                    | Journal&Arti                                        | cle Management S     | ystem                         |                                              |
|-----------------------------------------|----------------------------------------------------------------------------------------------------|-----------------------------------------------------|----------------------|-------------------------------|----------------------------------------------|
| 한국상담학회<br>KOMBAN GOUNDALING AUROCIATION |                                                                                                    | Ч на на на на на на на на на на на на на            | Log out My pa        | ge 수행대기업득                     | - ▼                                          |
| 학회<br>학술지<br>출판                         | 지 지 전 전 한 한 수 지 전 한 한 수 지 전 한 한 한 수 지 전 한 한 한 수 지 면 :<br>아이지 제 지 한 수 다 한 한 수 다 한 수 다 한 한 수 지 면 :<br>아이지 제 지 한 수 다 한 한 수 다 한 한 수 다 한 한 수 다 한 한 수 다 한 한 수 다 한 한 수 다 한 한 한 한 | 1                                                   | 목차정보로 이동             | 다.<br>신규논문제출<br>(3)<br>수정논문제출 | 응한 문 신 사<br>보 문 신 사<br>토 문 신 사<br>최종 논 문 제 출 |
| 논문검색                                    | <b>&gt;</b> 학회소개                                                                                                    |                                                     | +                    |                               |                                              |
| 알림마당                                    | 한국상담학회는 2000년 6월 사단법인<br>여명의 회원과 7 395명의 저문상당사(                                                                                                    | 한국상담학회로 법인등록된 이후, *<br>1근 1.401명, 2근 5.994명), 14개 분 | 현재 25,000<br>부과한회, 그 | 내논문<br>심사현황                   |                                              |
| KCI 문헌 유사도 검사 서비스                       | 리고 9개 지역학회, 381개의 기관회원.<br>담 및 정신건강 분야의 디                                                                                                    | 과 205개의 교육연수기관으로 구성<br>#표적인 학회로 성장 발전하였다.           | 된, 한국 산              | 전년^                           | tol≂                                         |
| ◆ 안 내 글                                 |                                                                                                    |                                                     |                      |                               |                                              |
| <b>내논문 심사현황</b> : 제출                    | 이 잘 되었는지 확인 바랍니                                                                                                    | 니다.                                                 |                      |                               |                                              |

※ 아래 화면에서와 같이 상태에 '접수대기'로 보여지면 제출이 잘 된 것입니다.

※ 임시저장 상태일 경우 제출내역이 관리자에서 확인되지 않아 접수할 수 없습니다.

| 신규논문제출 | 수정논문제출 | 최종논문제출 | 내논문심사현황  |
|--------|--------|--------|----------|
| ◎논문목록  |        |        |          |
| 학술지명   | 전체     |        | <b>~</b> |
| 접수기간   |        |        |          |
|        |        |        |          |

 $\sim$ 

총 건 논문제목

상태

한국상담학회 KOREAN COLINSELING ASSOCIATION

| No | 학술논문명            | 분야                                                  | 상태   |
|----|------------------|-----------------------------------------------------|------|
| 4  | 온라인 논문투고 및 심사시스템 | 차수 : 1 / 상담학연구 / 분야 : 상담과정 및 성과<br>투고일 : 2019-10-14 | 접수대기 |
|    |                  |                                                     |      |

12

검색

전체

[안내]

접수 기간 중(짝수달 1~15일) 제출된 논문은 평일 기준 3일 이내로 1)접수 완료, 2)서류 보완 요청
 중 한 가지의 메일과 문자가 전송됩니다. 각 단계별로 메일에 가급적 상세하게 안내드리고 있으니,
 꼼꼼하게 읽어주시길 부탁드립니다.

[문의처]

☞ 02-875-5830 (내선 4번), 평일 09:00 - 17:00 / **e-mail:** kcajournal@daum.net

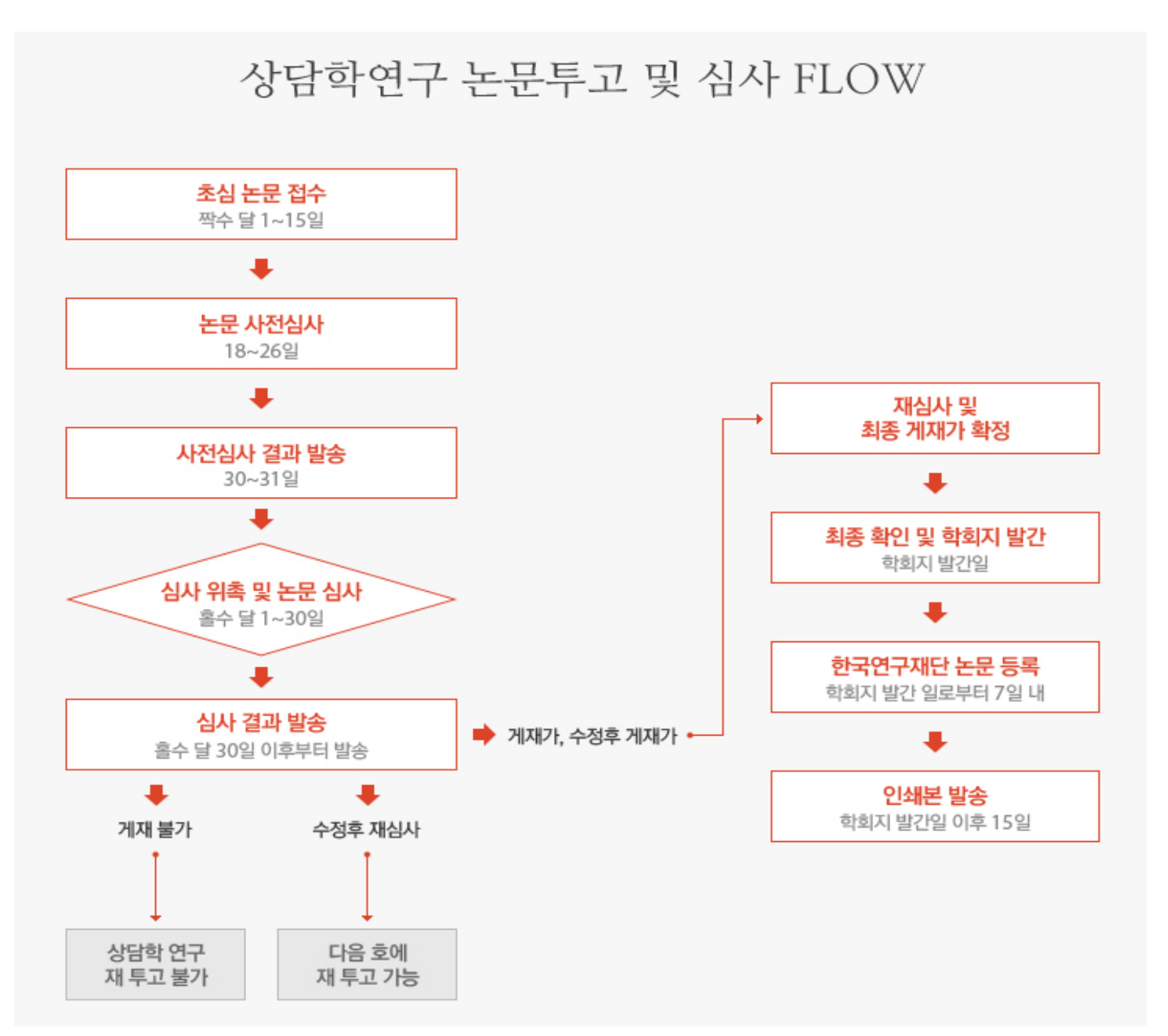

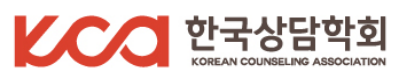